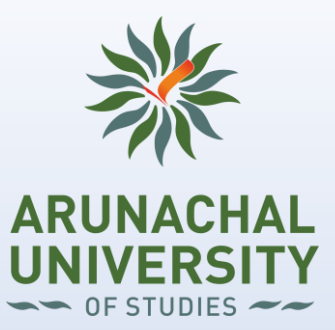

# HOW TO TAKE ONLINE SEMESTER END EXAMINATION

# General Guidelines:

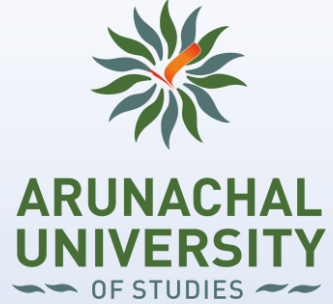

- For appearing in the examination examinee may use Mobile (Android/Apple IOS)/Laptop/Tablet/Desktop.
- Mobile (Android/Apple IOS)/Laptop/Tablet/Desktop must have active internet connection.
- Your device must have front camera/Webcam, which should be on during the entire examination time.
- Please restart your Mobile (Android)/Laptop/Tablet/Desktop before starting the online examination.
- Before starting the online examination, the examinee must close all the programmes, including e-mail, other browser, excel file, word file etc. on his/her device.
- Examinee must have printed University Admit Card with signature before starting the examination.
- The duration of online examination will be 2 Hrs.(120 minutes).
- User ID is the enrollment number and password is date of birth (ddmmyyyy) of every examinee.
- If the examinee does not want to attempt any question, he/ she can skip the question by pressing next button.
- Every question needs to be answered in the specific allocated time. If you are not able to attempt the question in specified time then your question will be skipped automatically.

# Examination Login URL: https://erp.aus.ind.in/btcms

ARUN

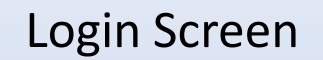

| 🕑 AUS X +                                                             |                           | - 0  | ×  |
|-----------------------------------------------------------------------|---------------------------|------|----|
| $\leftarrow$ $\rightarrow$ $\mathbf{C}$ $\oplus$ erp.aus.ind.in/btcms |                           | on ☆ | -  |
|                                                                       |                           |      | 22 |
|                                                                       |                           |      |    |
|                                                                       |                           |      |    |
|                                                                       | Student Login             |      |    |
|                                                                       | Enrollment No. ABR2100001 |      |    |
|                                                                       | DOB(ddmmyyyy)             |      |    |
|                                                                       | Login                     |      |    |
|                                                                       |                           |      |    |
| L                                                                     |                           |      |    |

Note: If your date of birth is 12-Jan-1996 you have to enter 12011996

# To University Website

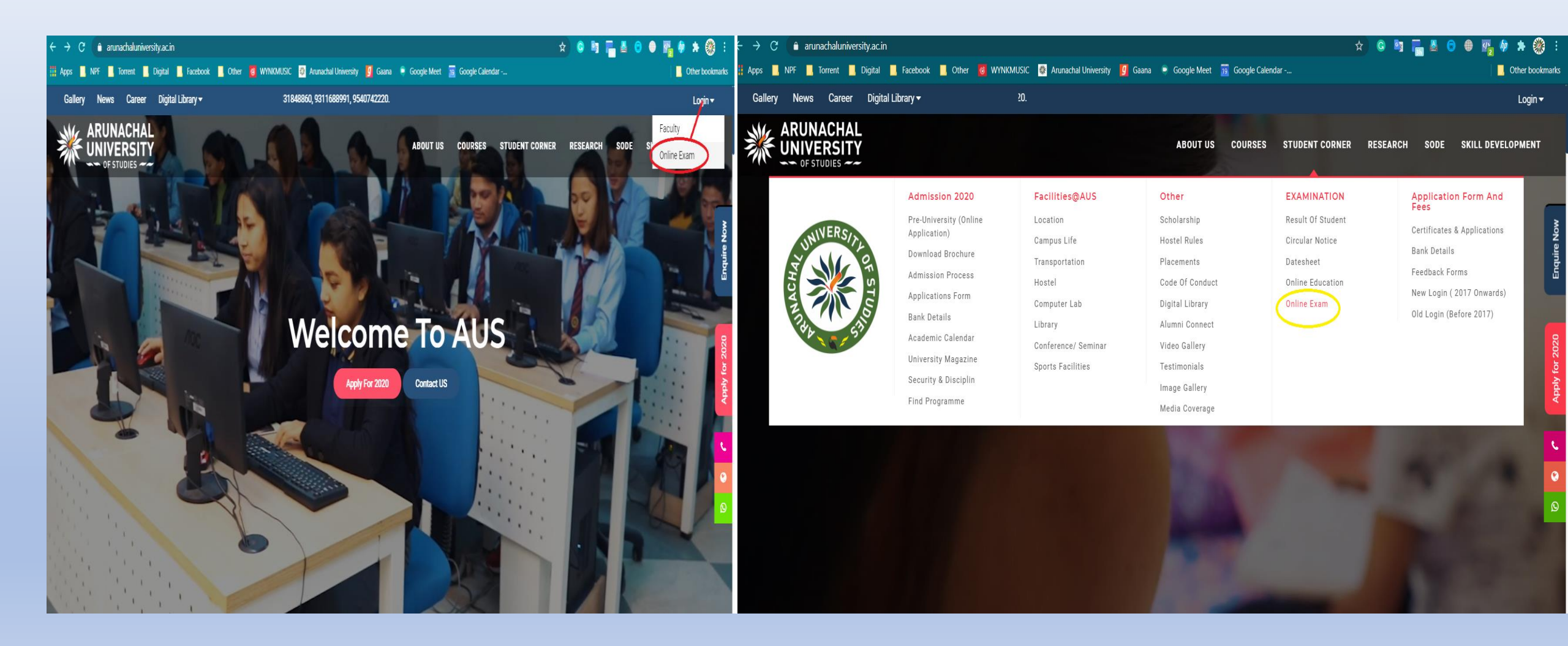

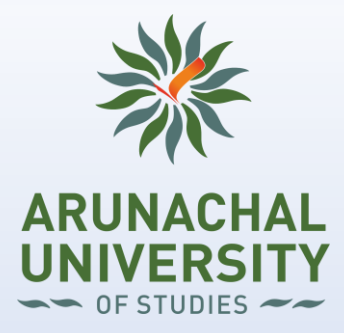

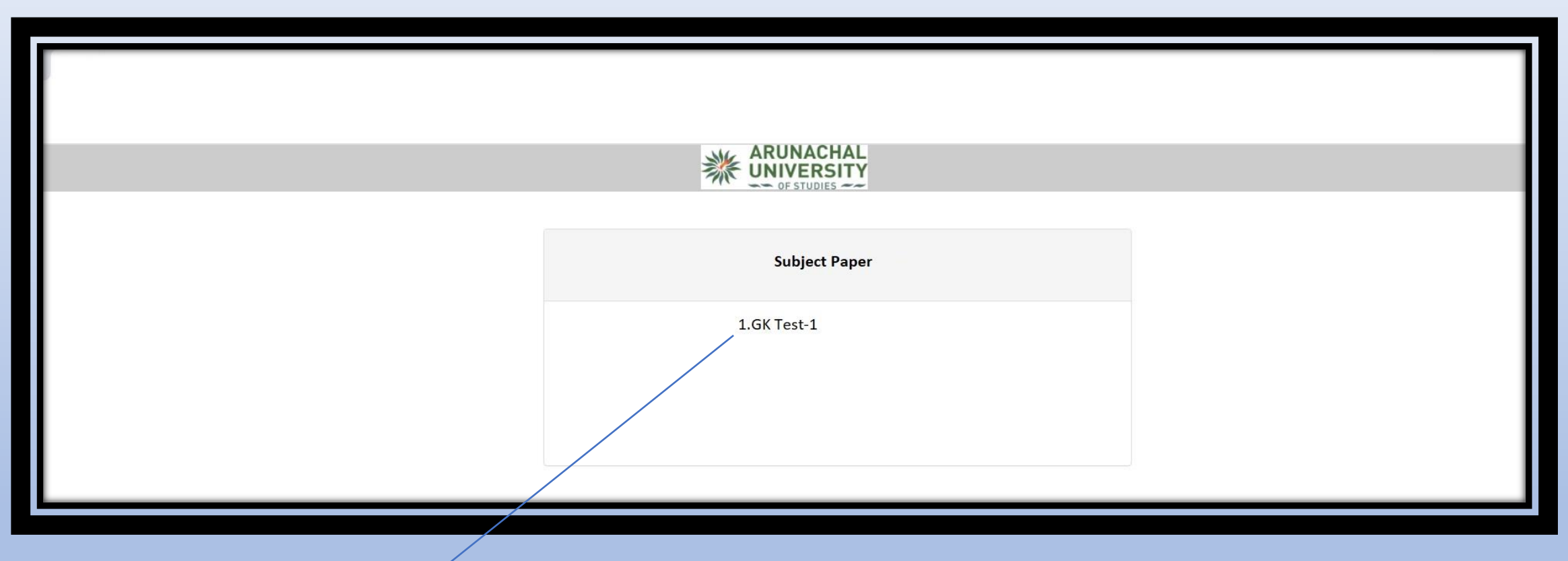

Active subject exam link will appear on the screen. Please click the link to begin the verification process.

#### **Verification Stage**

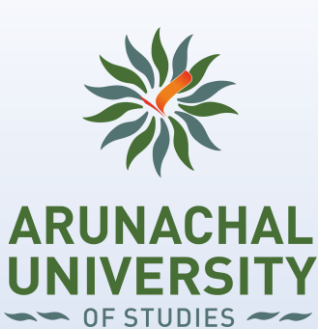

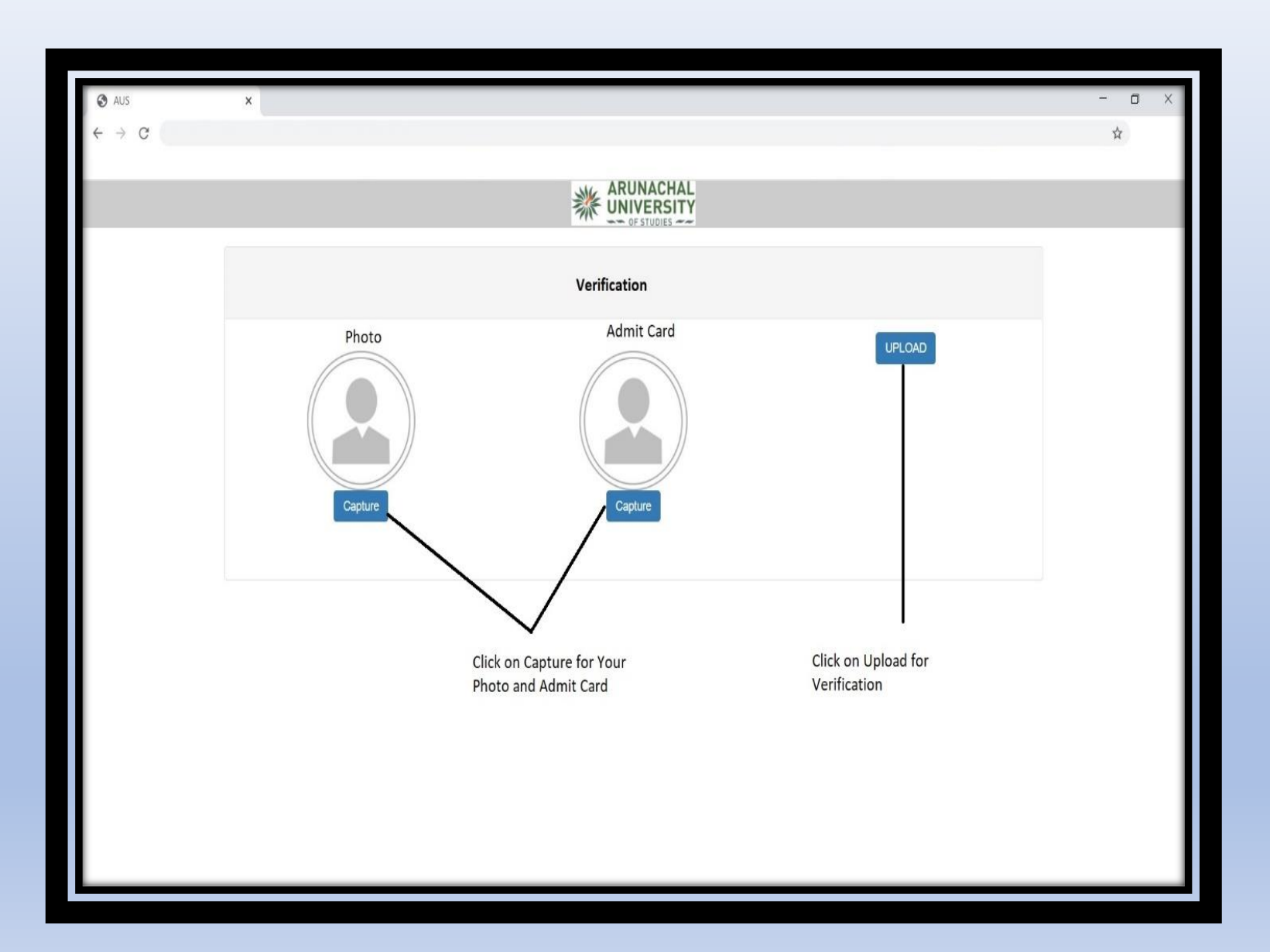

#### **Verification Stage**

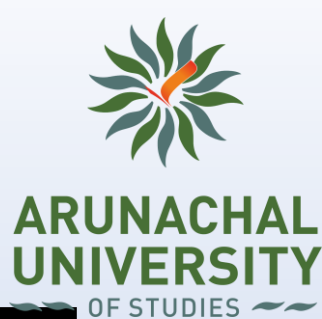

| ×                   | -<br>\$ | o × | 1 |
|---------------------|---------|-----|---|
|                     |         |     | l |
| Verification        |         |     | ] |
| Photo<br>Admit Card |         |     |   |
|                     |         |     |   |
|                     |         |     |   |

# **Examination Start Page**

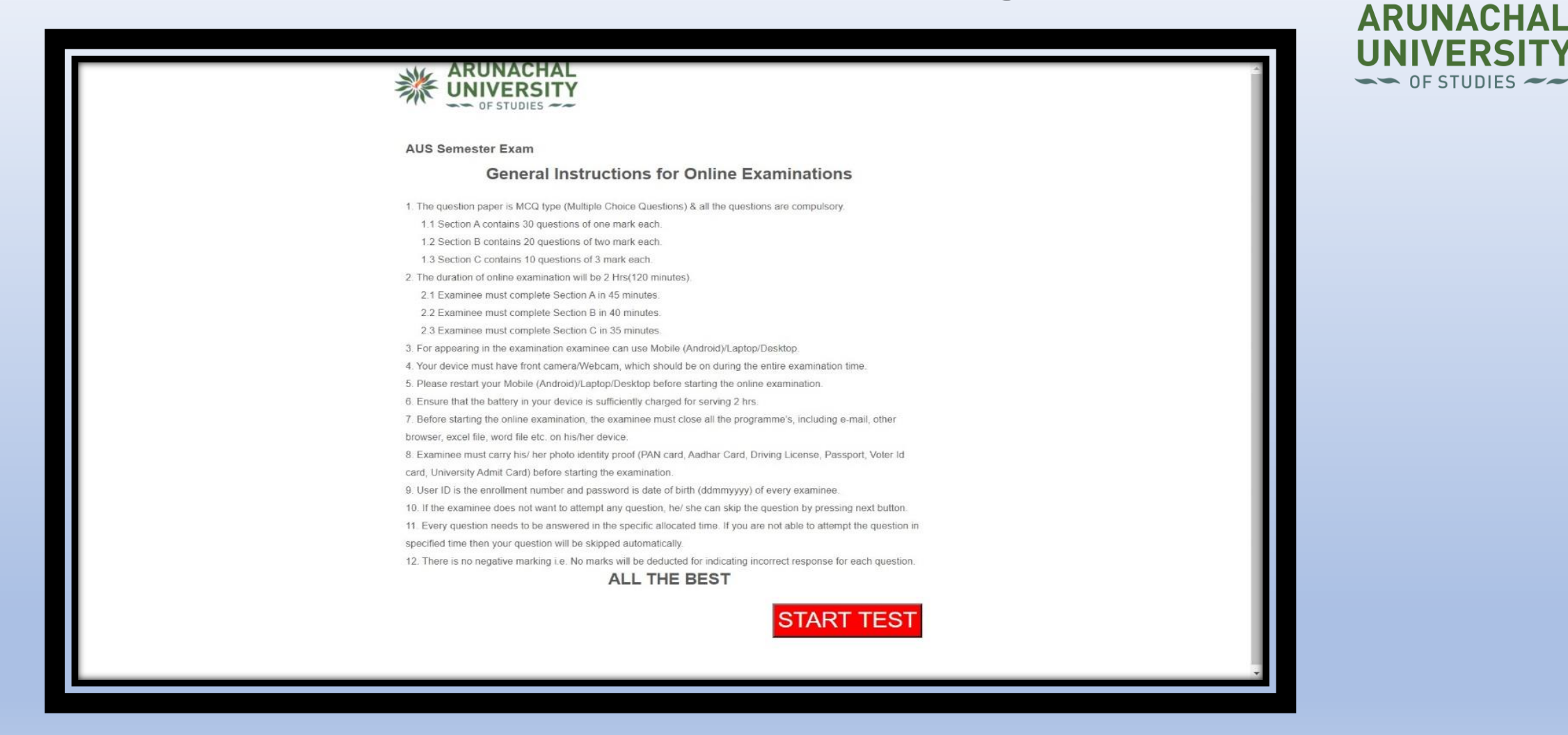

Click on START EXAM to start your examination. Your time duration will start after the same.

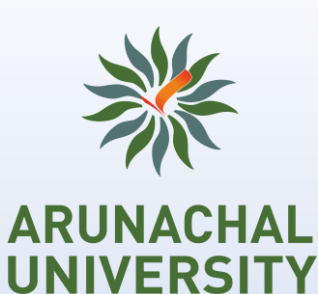

#### **Examination Screen**

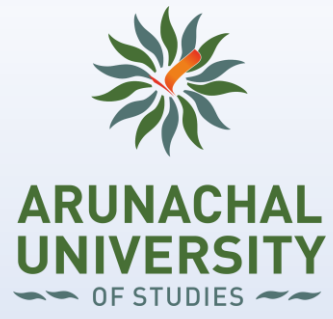

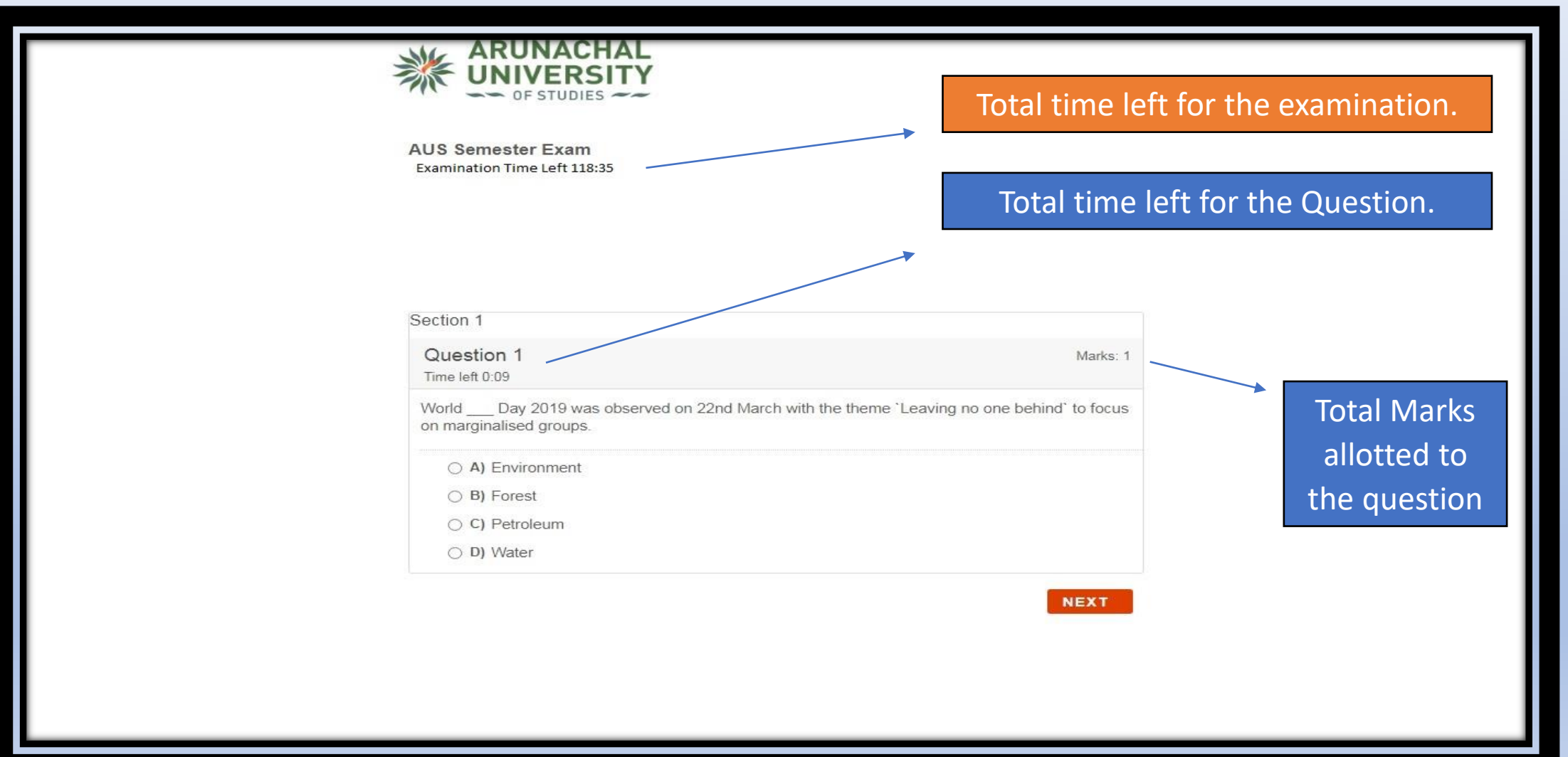

#### Answer Screen:

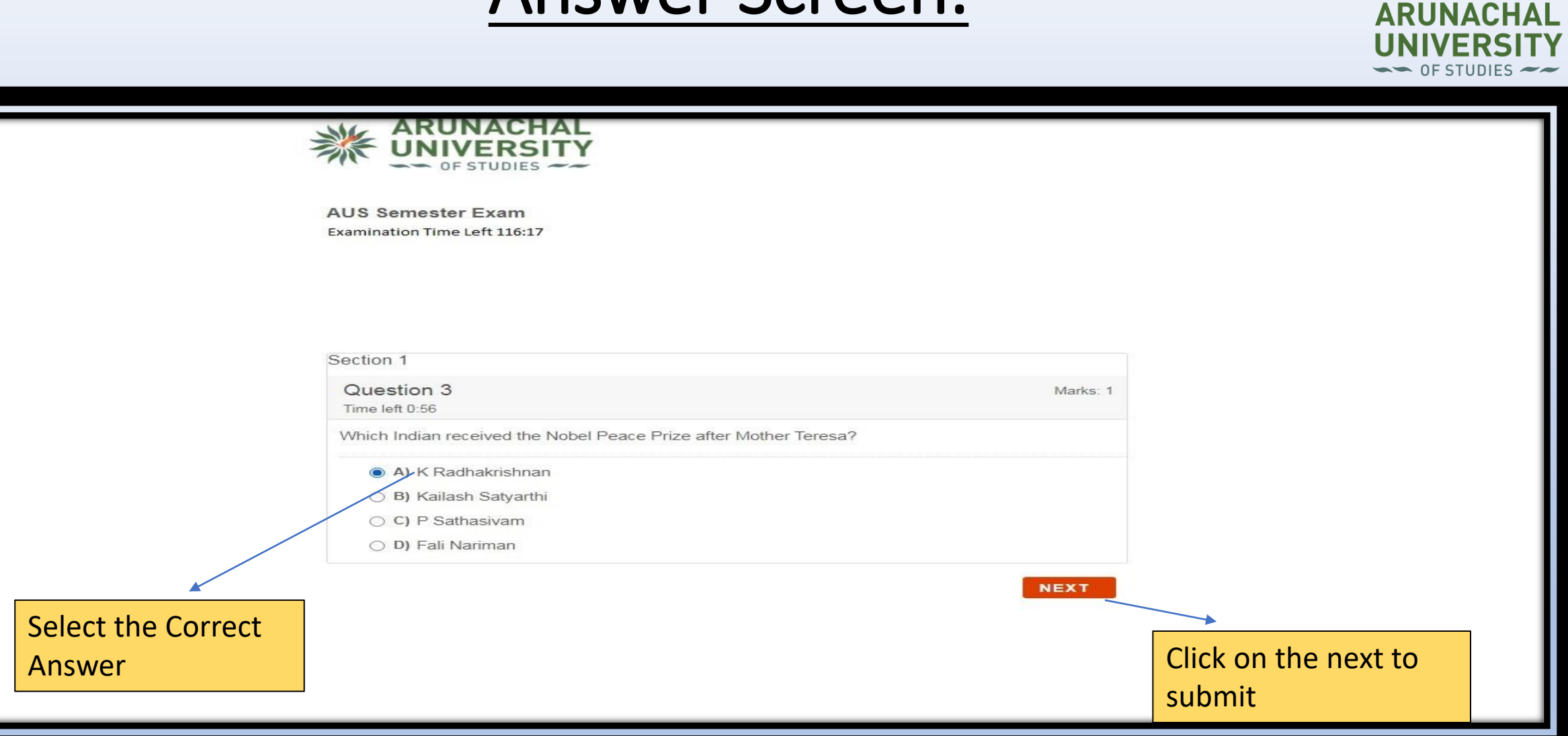

#### Last Question Screen :

ARUNACHAL

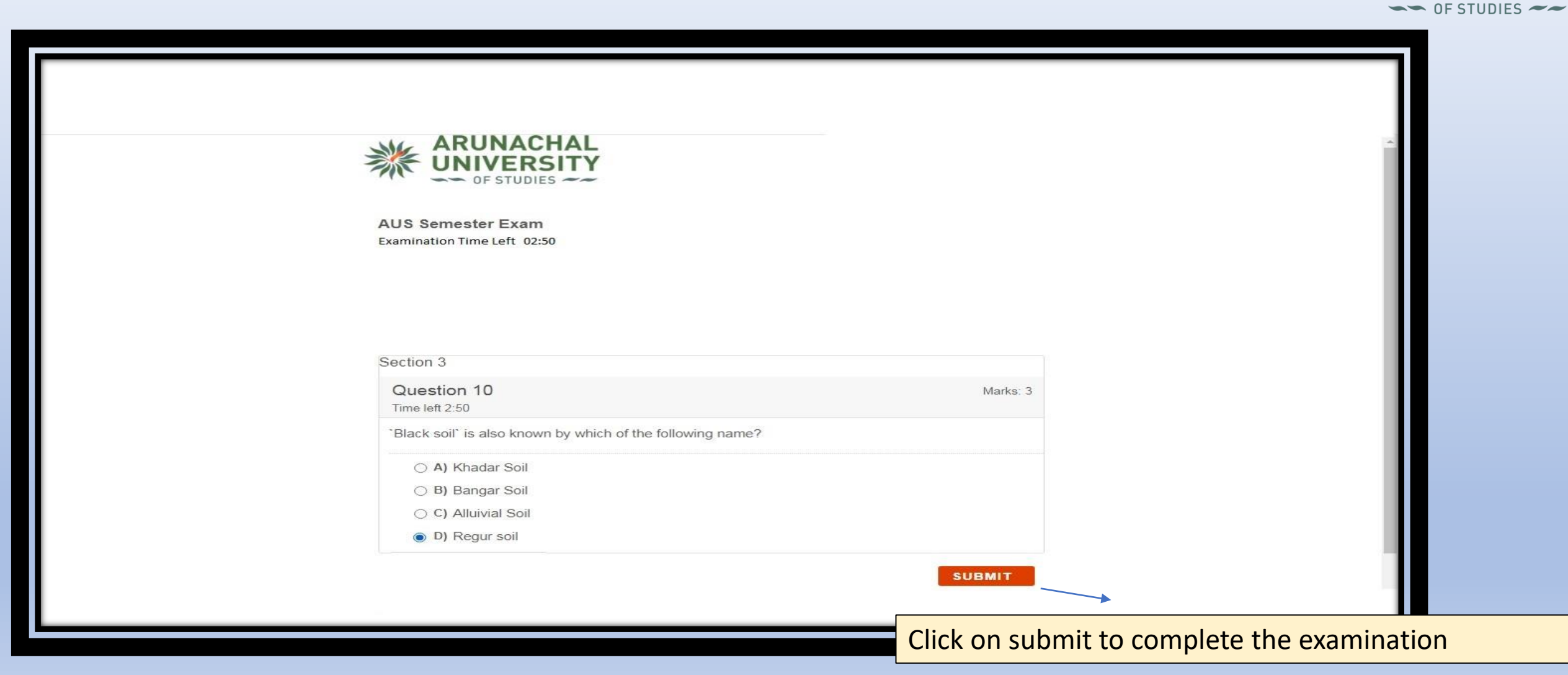

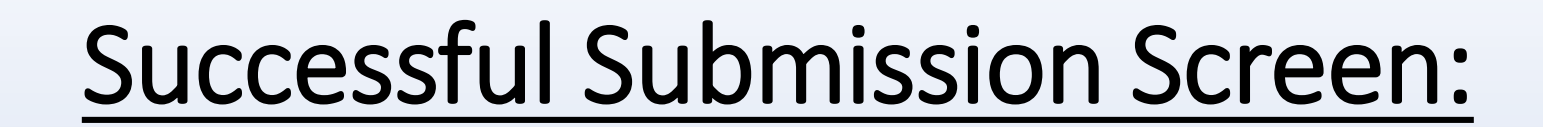

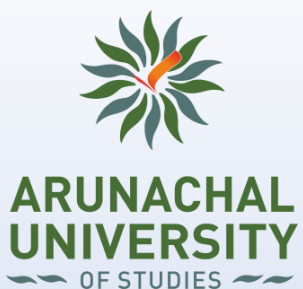

| ARUNACHAL<br>UNIVERSITY<br>OF STUDIES                                                                       |  |
|----------------------------------------------------------------------------------------------------|--|
| Examinationation Submitted Successfully                                                                     |  |
| Close                                                                                                    |  |
|                                                                                                    |  |
| After the successful submission of exam, click on the Close tab and you will be redirected to login screen. |  |
|                                                                                                    |  |
|                                                                                                    |  |
|                                                                                                    |  |

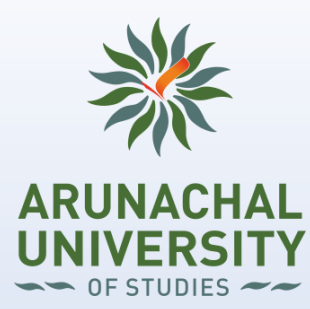

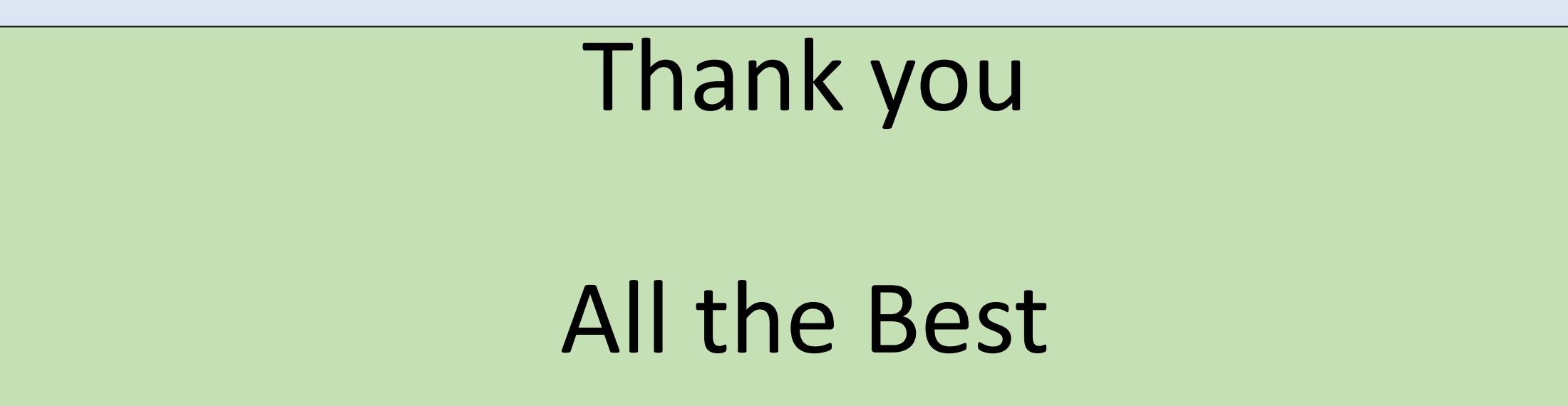